Manual de usuario

# Módulo RGPD

SAi S.L. Copyright (c) 2018

# Tabla de Contenido

| Introducción                                | 2  |
|---------------------------------------------|----|
| Certificado de Seguridad – HTTPS            | 3  |
| Configuración de contraseñas – Fuerza bruta | 3  |
| En que consiste el nuevo módulo RGPD?       | 6  |
| Registros RGPD                              | 6  |
| Manualmente                                 | 7  |
| RGPD Mailing                                | 9  |
| CUSTOM FUNCTION (Función personalizada)     | 10 |
| Envío (filtros)                             | 11 |
| Generación de documentos                    | 13 |
| Campañas RGPD                               | 14 |
| Delegados RGPD                              | 15 |
| Incidencias RGPD                            | 16 |

# Introducción

El nuevo Reglamento General de Protección de Datos (RGPD) entró en vigor el pasado 14 de Abril de 2016 junto a la LOPD, y desde el 25 de Mayo 2018, prevalece como ley imperante.

Es de obligatorio cumplimiento por todas las empresas de la Unión Europea que traten con datos personales de individuales y entidades, y su incumplimiento puede implicar sanciones de hasta 20 Millones de Euros.

El objetivo del RGPD es otorgar un mayor control y seguridad a los ciudadanos sobre su información personal.

Las ampliaciones respecto a la LOPD son, entre otros, derecho a decidir cómo sean tratados sus datos y cómo quieren recibir información de las empresas (Como publicidad)

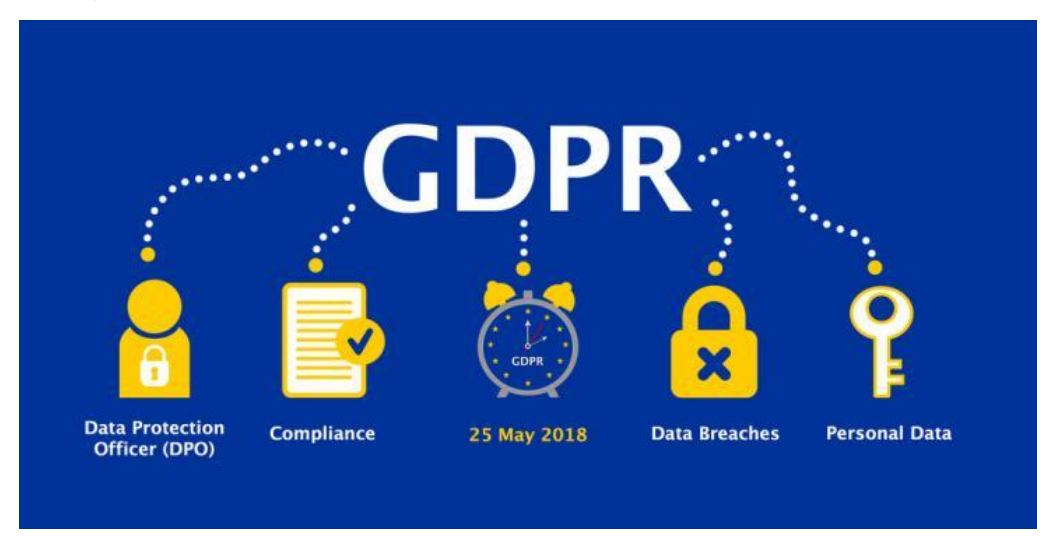

Los llamados ARCO (acceso, rectificación, cancelación y oposición), ya reconocidos en la LOPD, añaden el derecho a la portabilidad y el derecho al olvido.

En SAI, como B2B proveedor de CRM, queremos asegurarnos que nuestros clientes dispongan de las herramientas necesarias para cumplir con las novedades y enmiendas de los artículos del nuevo reglamento, garantizando una tenencia organizada y segura de los datos de los usuarios finales.

Además, con la nueva ley, tenemos la obligación de demostrar que cumplimos con el reglamento deberemos demostrarles en caso de que se nos solicite a la Agencia Española de Protección de Datos y ante nuestros clientes afectados (que nos contraten un servicio o bien que implique acceso a datos).

https://www.abogacia.es/2018/02/12/como-acredito-que-cumplo-con-el-rgpdevidencias-pruebas/

En nuestra web hemos publicado varios artículos donde se explican de forma más detallada el funcionamiento y las novedades de la nueva ley:

https://www.mycrmweb.com/nueva-legislacion-rgpd-2018-y-como-afecta-a-suempresa/

# Certificado de Seguridad – HTTPS

Como medida de seguridad, en nuestro producto proporcionamos el protocolo https, que combina el uso de capas de seguridad SSL y TSL para proteger la integridad y la confidencialidad de los datos de los usuarios entre sus ordenadores y el sitio web, así como nos protege de ataques cibernéticos como MitM o Eavesdropping.

https://sai.es https://demo.crm.es

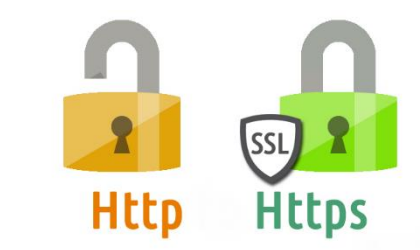

'El protocolo seguro de transferencia de hipertexto (HTTPS) es un protocolo de comunicación de Internet que protege la integridad y la confidencialidad de los datos de los usuarios entre sus ordenadores y el sitio web'

https://support.google.com/webmasters/answer/6073543?hl=es

Protección por el protocolo TLS (Transporte Layer Security) nos proporciona tres capas de seguridad: Cifrado, Integridad de los datos y autenticación del usuario.

#### Configuración de contraseñas – Fuerza bruta

Este módulo nos permite configurar normas para las contraseñas de los usuarios y alertas que nos avisen (al Gerente/Administrado) cuando alguien intenta acceder a nuestro sistema con las credenciales incorrectas reiteradamente. De esta forma, protegiendo el acceso a nuestro CRM, protegemos también los datos de nuestros clientes.

| 😚 Webmail Calendario Potenciales  | Cuentas Contactos Oportu | nidades Casos Presupuestos Productos Todo -                |                                                                |                                                                             | 🖌 🚯 🧔 Demo User -    |
|-----------------------------------|--------------------------|------------------------------------------------------------|----------------------------------------------------------------|-----------------------------------------------------------------------------|----------------------|
| MYERMUSE                          | Todos los Registr *      | Scribe la palabra clave y pulsa Entr                       | da                                                             |                                                                             | Configuración CRM +  |
| Configuración                     | Resumen                  |                                                            |                                                                |                                                                             | Administrar Usuarios |
| Administración Usuarios y Acceso  |                          |                                                            |                                                                |                                                                             |                      |
| ► Diseñador                       |                          | 2                                                          | 38                                                             |                                                                             | 50                   |
| ► Inventario                      |                          | Usuarios                                                   | Flujos de Trabajo                                              |                                                                             | Módulos              |
| Configuración Adicional           |                          |                                                            |                                                                |                                                                             |                      |
| <ul> <li>Integración</li> </ul>   | Configuración A          | cceso Rápido                                               |                                                                |                                                                             |                      |
| Configuración de Seguridad        |                          | Usuarios                                                   | Administrador de Módulos                                       | Editor de Listas Desplegables                                               |                      |
| Corifiguración de las Contraseñas |                          | Administra usuarios con acceso a MiCRMWeb                  | Administrar el comportamiento del módulo dentro de<br>MICRMWeb | Personalizar los valores de las listas desplegables en<br>cada módulo       |                      |
| Fuerza Bruta                      |                          |                                                            |                                                                |                                                                             |                      |
|                                   |                          | Monedas<br>Gestionar monedas y valores de cambio monetario | Flujos de Trabajo<br>Crear y editar flujos de trabajo          | Editor Configuración<br>Actualizar el archivo de configuración del programa |                      |
|                                   |                          |                                                            |                                                                |                                                                             |                      |
|                                   |                          | Planificador                                               |                                                                |                                                                             |                      |
|                                   |                          | remite comgonarias nareas rrognamatias                     |                                                                |                                                                             |                      |
|                                   |                          |                                                            |                                                                |                                                                             |                      |
|                                   |                          |                                                            |                                                                |                                                                             |                      |
|                                   |                          |                                                            |                                                                |                                                                             |                      |
|                                   |                          |                                                            |                                                                |                                                                             |                      |
|                                   |                          |                                                            |                                                                |                                                                             |                      |
|                                   |                          |                                                            |                                                                |                                                                             |                      |

Desde un Usuario con privilegios de Admin nos dirigiremos a la configuración del CRM.

Veremos una sección llamada Configuración de seguridad. La desplegamos.

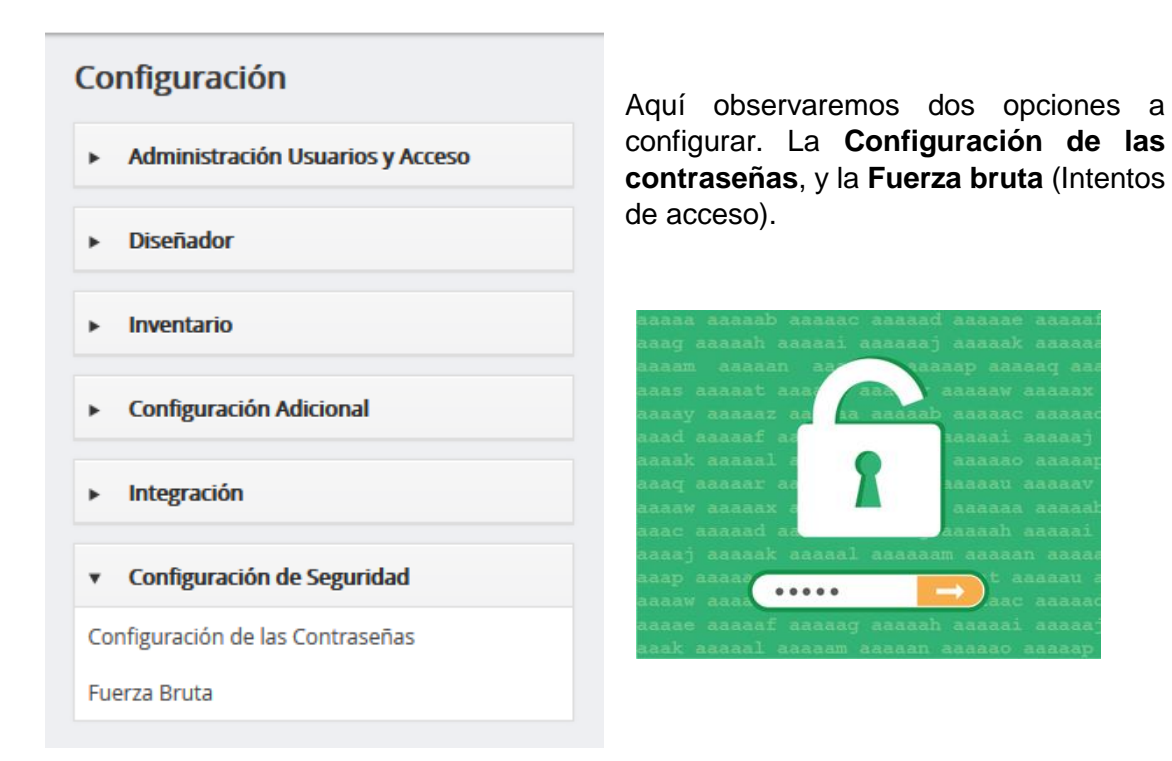

En **configuración de contraseñas** elegiremos que características deben tener las contraseñas:

| continuación configure los parámetros para la complejidad de las contraseñas | s.           |
|------------------------------------------------------------------------------|--------------|
| Mínimo de caracteres                                                         | 6            |
| Máximo de caracteres                                                         | 12           |
| Mayúsculas de la A a Z                                                       |              |
| Minusculas de a a z                                                          | $\checkmark$ |
| La contraseña ha de contener números                                         |              |
| La contraseña ha de contener caracteres especiales                           |              |

**Fuerza Bruta** nos permite configurar cuál será el procedimiento cuando alguna IP intenta acceder a nuestro sistema repetidas veces de forma errónea.

| Brute Force<br>Configure el número | <b>Brute Force</b><br>Configure el número máximo de intentos de acceso y el tiempo de bloqueo sobre la IP. |         |  |  |  |  |
|------------------------------------|----------------------------------------------------------------------------------------------------|---------|--|--|--|--|
| Opciones Direc                     | ción IP Bloqueada                                                                                          |         |  |  |  |  |
| Opciones Brute For                 | ce                                                                                                    |         |  |  |  |  |
|                                    | Numero de Intentos                                                                                         | 15      |  |  |  |  |
|                                    | Tiempo Bloqueado (minutos)                                                                                 | O       |  |  |  |  |
|                                    | Usuario al que Notificar                                                                                   | admin × |  |  |  |  |
|                                    | Activo                                                                                                    |         |  |  |  |  |

Podremos modificar el **Número de intentos** que se tendrán antes de **bloquear la IP**, También el tiempo que durará el Bloqueo.

Si establecemos el valor 0 minutos en Tiempo de bloqueo, la IP permanecerá bloqueada indefinidamente.

| Brute For<br>Configure el r | Brute Force<br>Configure el número máximo de intentos de acceso y el tiempo de bloqueo sobre la IP. |         |  |  |  |  |
|-----------------------------|----------------------------------------------------------------------------------------------------|---------|--|--|--|--|
| Opciones                    | Dirección IP Bloqueada                                                                              |         |  |  |  |  |
| Opciones Bro                | ute Force                                                                                           |         |  |  |  |  |
|                             | Numero de Intentos                                                                                  | 15      |  |  |  |  |
|                             | Tiempo Bloqueado (minutos)                                                                          | 15      |  |  |  |  |
|                             | Usuario al que Notificar                                                                            | admin × |  |  |  |  |
|                             | Activo                                                                                              | V       |  |  |  |  |

Una vez se superen el número máximo de intentos establecido, nos aparecerá un nuevo registro, indicando la IP bloqueada, la fecha cuando se bloqueó, los usuarios introducidos y el navegador utilizado. Tendremos la opción de desbloquearla.

| rute Force<br>xifigure el número máximo de intentos de acceso y el tiempo de bioqueo sobre la IP. |                              |                             |                              |                            |
|---------------------------------------------------------------------------------------------------|------------------------------|-----------------------------|------------------------------|----------------------------|
| Opciones Dirección IP Bloqueada                                                                   |                              |                             |                              |                            |
|                                                                                                   |                              |                             |                              |                            |
| Dirección IP                                                                                      | Fecha                        | Usuario                     | Navegador                    | Desbloquear                |
| Dirección IP<br>80.28.222.235                                                                     | Fecha 2018-08-23 09:34:43    | Usuario<br>dasdsa,demi,demo | Navegador<br>Mozilla Firefox | Desbloquear<br>Desbloquear |
| Dirección IP<br>80.28.222.235                                                                     | Fecha<br>2018-08-23 09:34:43 | Usuario<br>dasdsa,demi,demo | Navegador<br>Mozilla Firefox | Desbloquear<br>Desbloquear |

# En que consiste el nuevo módulo RGPD?

RGPD es un módulo diseñado para permitir y simplificar el cumplimiento de la nueva ley. Éste está comprendido por 3 submódulos: **Registros RGPD**, **Incidencias RGPD** y **Delegados RGPD**. Cada uno de estos módulos comprende las diferentes obligaciones especificadas en artículos específicos del reglamento y, en su conjunto, resumen las bases de la nueva Regulación RGPD.

| Rebmail Calendario Potenciales Cuentas Contactos Oportunid | lades Casos Presupues                                | tos Productos Todo -                        |                                              |                                                                                                    |                                                                                |        | 🖌 🕘 🍄 Demo User -                                                                      |
|------------------------------------------------------------|------------------------------------------------------|---------------------------------------------|----------------------------------------------|----------------------------------------------------------------------------------------------------|--------------------------------------------------------------------------------|--------|----------------------------------------------------------------------------------------|
| MYERMIIEL Todos los Registr • Esc                          | MARKETING &<br>COMERCIAL                             | SOPORTE                                     | INVENTARIO                                   | Herramientas                                                                                                    |                                                                                |        | +                                                                                      |
| Inicio<br>Potenciales por Industria                        | Campañas<br>Potenciales<br>Contactos                 | Casos<br>Proyectos<br>Contratos de Servicio | Pòlizas<br>Productos<br>Servícios<br>Tarifas | Listado Emails<br>Drag N Drop<br>Geo Tracking<br>Registros RGPD                                                                                      | Embudo de Ventas                                                               | Mics v | Añadir Widget -                                                                        |
|                                                            | Oportunidades<br>Presupuestos<br>Facturas<br>Pedidos |                                             | Proveedores<br>Ordenes de Compra             | Incidencias RGPD<br>Defegados RGPD<br>PDF Maker<br>EfMUL Maker<br>Registro de Llamadas<br>Webmail<br>Plantillas de Email<br>Calendario<br>Documentos |                                                                                |        | 9.<br>Argrado<br>Versialment<br>Io-<br>Granda<br>Ment<br>20:<br>Prespecte<br>Dicrepada |
| Potenciales por Estado                                     |                                                      |                                             |                                              | SMSNotifier<br>Papelera de Reciclaie                                                                                                    | v                                                                              |        |                                                                                        |
|                                                            | ANALITICAS<br>Informes Avanzados<br>Informes         |                                             |                                              |                                                                                                    | 3 meses hace<br>la A Visita planificada<br>icho el sulfato la semana que viene |        |                                                                                        |
| <u>, , , , , , , , , , , , , , , , , , , </u>              | 6                                                    |                                             |                                              | Personalizar Menü Principal<br>Aadir/Administrar Módulos                                                                                             | 3 mosos haco<br>J gr. 3 mosos hace                                             |        |                                                                                        |
| entering the the the the the the the the the the           |                                                      |                                             | •<br>•                                       | Demo User añadido MAQUINA<br>Demo User añadido FESPA                                                                                                 | GRANDE 3 meses hace                                                            |        |                                                                                        |
| Casos por Estado                                           |                                                      |                                             | <u>0</u>                                     | Demo User añadido QUEIROPI                                                                                                    | LAST 3 meses hace                                                              |        |                                                                                        |
| 9 9 7 7                                                    |                                                      |                                             | Ŵ                                            | Demo User actualizado BIOTE<br>Actividad <sup>1</sup> de Biotecnología A 1                                                                           | CH CORPORATION 3 meses have<br>lecnología                                      |        |                                                                                        |

## **Registros RGPD**

El módulo Registros RGPD es el principal de los submódulos, pues alberga todas las solicitudes y consentimientos emitidos. Nos permite tener una vista general y detallada del estado de la cesión y consentimiento de los datos de nuestros clientes, potenciales, proveedores o contactos.

| Relacionado con  | Consentimiento | Fecha de Solicitud de Consentimiento | Fecha de Recepción de Consentimiento | Se Autoriza el Tratamiento | Marketing | Asignado a           |
|------------------|----------------|--------------------------------------|--------------------------------------|----------------------------|-----------|----------------------|
|                  |                |                                      |                                      |                            |           | Buscar               |
| Alberto Figueroa | Emitido        | 21-08-2018                           | 03-09-2018                           |                            | No        | Servicio Tecnico SAI |
| Omar Covarrubias | Emitido        | 22-08-2018                           | 03-09-2018                           |                            | No        | Servicio Tecnico SAI |

Podremos además diseñar y añadir nuevos filtros que muestren la lista de registros con diferentes campos y condiciones.

Para crear nuevos registros, lo haremos de 3 formas distintas:

- Manualmente
- RGPD Mailing
- Generación de documentos

#### Manualmente

Añadiremos un nuevo registro. Pulsamos en añadir un registro, y nos aparecerá la ficha completa del registro, la misma que veremos en caso de que debamos modificar algún dato o campo.

| Acciones -  | + Enviar Emails RGPD | + Crear Documentos RGPD |
|-------------|----------------------|-------------------------|
| + Añadir Re | gistro               |                         |

Aquí explicaremos de forma generalizada en qué consisten los campos y a qué artículos del reglamento hacen referencia.

En primera instancia es el 'Detalle del Registro' que es básicamente un resumen de los apartados a cumplimentar: El **consentimiento** a ceder e utilizar tus datos / Derecho a **Cancelación** (O supresión) de tus datos / Derecho de **acceso** a tus datos y la **portabilidad** de ellos.

El Registro puede ser de una Cuenta, Contacto, Potencial o Proveedor.

| Creando Nuevo Registro RGPD        |                       |
|------------------------------------|-----------------------|
| Detalle del Registro de RGPD       |                       |
| * Cuentas v                        | INDÚSTRIAS ACME     Q |
| Consentimiento                     | Selecciona una Opción |
| Portabilidad                       | Selecciona una Opción |
| Email                              | Pendiente de Emitir   |
| Consentimiento / Recogida de Datos | Emitido<br>Recibido   |
|                                    |                       |

| Tipo de Registro  | Selecciona una Opción |   | Portabilidad     | Selecciona una Opción 🔺 |
|-------------------|-----------------------|---|------------------|-------------------------|
| Acceso            |                       | ۹ | Email            | ٩                       |
| ación / Supresión | Selecciona una Opción |   |                  | Selecciona una Opción   |
| scion / supresion | Cuenta                |   |                  | Pendiente de Emitir     |
| el Registro RGPD  | Contacto              |   | atos             | Emitido                 |
|                   | Potencial             |   | e Consentimiento | Recibido                |
|                   | Proveedor             |   | 1                |                         |

**Portabilidad** hace referencia a cuando solicitamos o recibimos una solicitud de que se trasladen de datos, de acuerdo al artículo 20 de la RGPD. Por ejemplo, de un proveedor de internet a otro.

Con la nueva ley, estamos obligados a otorgar la posibilidad de que nuestros clientes Tengan **Acceso** a su información, a sus datos almacenados y conocer uso que hacemos de ellos para verificar que el tratamiento es lícito. De acuerdo con el artículo 15. Módulo RGPD – Manual de usuario

| Acceso    | Selecciona una Opción | * |
|-----------|-----------------------|---|
| Supresión |                       | ٦ |
|           | Selecciona una Opción |   |
| Stro RGPD | Pendiente de Emitir   |   |
|           | Emitido               |   |
|           | Recibido              |   |

En caso que se nos solicite **Cancelar** o **Suprimir** los datos de un cliente en caso de que estén en desuso o se hayan utilizado con fines ilícitos, necesitaremos el consentimiento expreso de este. Especificado en el Artículo 17.

| Cancelación / Supresión  | Selecciona una Opción 🔺 |
|--------------------------|-------------------------|
| Origen del Registro RGPD | م ا                     |
|                          | Selecciona una Opción   |
|                          | Pendiente de Emitir     |
|                          | Emitido                 |
| epción de Consentimiento | Recibido                |
|                          |                         |

En **Origen** del Registro indicaremos de dónde procede el consentimiento, el Email y Documento son los orígenes con los que generaremos registros desde el Módulo.

| Origen del Registro RGPD | Selecciona una Opción |   |
|--------------------------|-----------------------|---|
|                          |                       | ۹ |
|                          | Selecciona una Opción |   |
| epción de Consentimiento | Email                 |   |
|                          | Documento             |   |
| Marketing                | Solocciona una Oncion |   |

Aparte del Detalle del Registro, encontraremos cuatro bloques personalizados más, donde poder explicar de forma más detallada cada uno de los Derechos o Deberes:

**Consentimiento** / Recogida de **Datos**, Derecho de **Cancelación** / Supresión, Derecho de **Acceso** / **Portabilidad**, Información del Sistema.

#### RGPD Mailing

Esta funcionalidad nos permitirá la creación de registros de forma automatizada a través de hacer un envío masivo de emails. Podremos enviarlos a nuestros potenciales, contactos, cuentas o proveedores plantillas del EMAILMaker que auto rellenen campos del módulo Registros RGPD. Todo esto de forma muy sencilla. \*Ten en cuenta que la cantidad máxima de emails a enviar a la hora está limitada a 100 (para evitar que se marque como SPAM).

• Incluimos una 'Plantilla RGPD Genérica' en EMAIL Maker de prueba con la instalación del módulo.

| Potenciales    | Oportunidades Proyectos Casos A                         | Activos Presupuestos Pedidos | EMAIL Maker | Todo -                                                 |         |                      |    |        | 🖌 🚺 🛛 Guillem - |
|----------------|---------------------------------------------------------|------------------------------|-------------|--------------------------------------------------------|---------|----------------------|----|--------|-----------------|
| os los Registr | Escribe la palabra clave y pulsa Ente                   | Q Búsqueda Avanzada          |             |                                                        |         |                      |    |        | +               |
| 23 🗌           | CRM en Catala                                           | Contactos                    |             | MyCRMweb en Català. Instruccions de<br>canvi de Idioma | Publico | David Ribera         | No | Activo | Editar   Dupli  |
| 24             | Plantilla Usuario Activo CRM                            | Contactos                    |             | Plantilla para enviar a un usuario una<br>vez activo   | Publico | David Ribera         | No | Activo | Editar   Dupli  |
| 25 🗌           | Mantenimiento Amazon EC2                                | Cuentas                      |             | Email utilizado para Mantenimientos en<br>Amazon       | Publico | Servicio Tecnico SAI | No | Activo | Editar   Dupli  |
| 26             | Alta de Usuario ASSA                                    | Contactos                    |             | Plantilla para enviar a un usuario una<br>vez activo   | Publico | David Ribera         | No | Activo | Editar   Dupli  |
| 27 🗌           | Alta de Usuario VALIMEX                                 | Contactos                    |             | Plantilla para enviar a un usuario una<br>vez activo   | Publico | David Ribera         | No | Activo | Editar   Dupli  |
| 28             | Productos de Oferta                                     | Cuentas                      |             | PLANTILLA CON LISTA DE PRODUCTOS                       | Publico | David Ribera         | No | Activo | Editar   Dupli  |
| 29             | Aviso Interno de Proyecto nuevo                         | Proyectos                    |             |                                                        | Publico | Servicio Tecnico SAI | Si | Activo | Editar   Dupli  |
| 30 🗌           | Incidencia telefónica SAI                               | Contactos                    |             | Email utilizado para incidencia<br>Telefónica          | Publico | Servicio Tecnico SAI | No | Activo | Editar   Dupli  |
| 31 🗌           | Interesado en MyCRMweb (david)                          | Contactos                    |             | Plantilla para interesados en<br>MyCRMweb              | Publico | David Ribera         | No | Activo | Editar   Dupli  |
| 32             | Plantilla RGPD Genérica                                 | Registros RGPD               |             |                                                        | Publico | Servicio Tecnico SAI | No | Activo | Editar   Dupli  |
| 33 🗌           | Aviso Renovación Anual                                  | Cuentas                      |             | Plantilla de Aviso de Renovación Anual                 | Publico | David Ribera         | Sí | Activo | Editar   Dupli  |
| 34             | Video explicativo RGPD                                  | Cuentas                      |             |                                                        | Publico | Raúl Masegosa        | No | Activo | Editar   Dupli  |
| 35 🗌           | Video explicativo RGPD                                  | Contactos                    |             |                                                        | Publico | Raúl Masegosa        | No | Activo | Editar   Dupli  |
| 36             | Actualizamos nuestra política de<br>protección de datos | Registros RGPD               |             | Plantilla RGPD Privacidad de tus datos                 | Publico | David Ribera         | No | Activo | Editar   Dupli  |
| 37 🗌           | Aviso Renovación 45 dias antes                          | Cuentas                      |             | Plantilla para enviar aviso a clientes<br>anuales SAI  | Publico | David Ribera         | No | Activo | Editar   Dupli  |
| 38             | Nuevo Caso Portal                                       | Casos                        |             |                                                        | Publico | Servicio Tecnico SAI | Sí | Activo | Editar   Dupli  |
|                |                                                         |                              |             |                                                        |         |                      |    |        |                 |

 Ya creada la plantilla, deberemos diseñar el cuerpo del EMAIL con el texto e imágenes que deseemos

Para cumplir con el nuevo Reglamento General de Protección de Datos de la UE (RGPD), debemos confirmar que desea recibir información y novedades sobre nuest

Información básica sobre protección de datos Responsable: NOMBRE DE SU EMPRESA Finalidad: Envío de información y novedades. Legitimación: Consentimiento expreso del interesado. Destinatarios: Clientes e interesados Derechos: Acceso, rectificación, supresión, oposición, limitación, portabilidad.

[CUSTOMFUNCTION|rgpd\_OptYesLink|\$s-rgpd-crmid\$|Si, seguimos|1|1|0|0|https://www.mycrmweb.com/|CUSTOMFUNCTION]

[CUSTOMFUNCTION|rgpd\_OptNoLink|\$s-rgpd-crmid\$|No, no quiero seguir en contacto|1|1|0|0|https://www.mycrmweb.com/|CUSTOMFUNCTION]

Debajo del texto explicativo, podemos observar dos funciones personalizadas. A continuación explicaremos de qué se tratan y cómo funcionan.

Si ya tienes la función (Botón Si o No) o la plantilla creada, podemos proceder a Enviar.

#### CUSTOM FUNCTION (Función personalizada)

| Funciones Personalizadas:     Antes                                                                                                    | Por favor selecciona                       | ▲ Ins    |
|----------------------------------------------------------------------------------------------------|--------------------------------------------|----------|
|                                                                                                    | Suffici Number Value                       | <u> </u> |
| ↓     ↓     ↓     ↓     ↓     ↓     ↓     ↓     ↓     ↓     ↓     ↓     ↓     ↓     ↓     ↓     ↓     ↓     ↓     ↓     ↓     ↓     ↓     ↓     ↓     ↓     ↓     ↓     ↓     ↓     ↓     ↓     ↓     ↓     ↓     ↓     ↓     ↓     ↓     ↓     ↓     ↓     ↓     ↓     ↓     ↓     ↓     ↓     ↓     ↓     ↓     ↓     ↓     ↓     ↓     ↓     ↓     ↓     ↓     ↓     ↓     ↓     ↓     ↓     ↓     ↓     ↓     ↓     ↓     ↓     ↓     ↓     ↓     ↓     ↓     ↓     ↓     ↓     ↓     ↓     ↓     ↓     ↓     ↓     ↓     ↓     ↓     ↓     ↓     ↓     ↓     ↓     ↓     ↓     ↓     ↓     ↓     ↓     ↓     ↓     ↓     ↓     ↓     ↓     ↓     ↓     ↓     ↓     ↓     ↓     ↓     ↓     ↓     ↓     ↓     ↓     ↓     ↓     ↓     ↓     ↓     ↓     ↓     ↓     ↓     ↓     ↓     ↓     ↓     ↓     ↓     ↓     ↓     ↓     ↓     ↓ </td <td>deductCFNumberValue<br/>mathCFNumberValue</td> <td>52</td> | deductCFNumberValue<br>mathCFNumberValue   | 52       |
|                                                                                                    | showCFNumberValue<br>semantic_ru           |          |
| 1Mwg5                                                                                                    | num2str_ru<br><mark>rgpd_OptYesLink</mark> | Ŀ        |
| r.narantid.contacte.firetnama¢ ¢r.narantid.contacte.laetnama¢.                                                                                                    | rgpd_OptNoLink                             | ×        |

Las funciones personalizadas 'rgpd\_OptNoLink' y 'rgpd\_OptYesLink' han sido diseñadas para cumplimentar los campos del registro con Sí o No: Se autoriza el tratamiento, Cesión de los datos, Marketing, y Transferencias internacionales. Además de la fecha de Solicitud y Recepción del Consimiento.

Estos son :

| Consentimiento / Recogida de Datos   |            |                                         |            |  |  |  |  |  |  |  |  |  |
|--------------------------------------|------------|-----------------------------------------|------------|--|--|--|--|--|--|--|--|--|
| Fecha de Solicitud de Consentimiento | 21-08-2018 | Fecha de Recepción de<br>Consentimiento | 03-09-2018 |  |  |  |  |  |  |  |  |  |
| Se Autoriza el Tratamiento           |            | Marketing                               | No         |  |  |  |  |  |  |  |  |  |
| Cesión de Datos                      |            | Transferencias Internacionales          |            |  |  |  |  |  |  |  |  |  |

Esta función la podremos personalizar, elegir cuál de estos campos modificar y cuál no, además de elegir si se cumplimenta con Si o No en función de dónde clique el receptor del email.

Como ejemplo, usamos una 'Opt No function', que, por lo tanto, provocará que los campos se cumplimenten con **No**:

[CUSTOMFUNCTION|rgpd\_OptNoLink|crmid|text\_no|acquiescence|marketing| cesson|int\_transfer|returnURL|CUSTOMFUNCTION

Con 1 y **0** elegiremos si ese campo se cambiará (Marcará como No). 1 = sí que se modifica 0 = no se modifica.

[CUSTOMFUNCTION|rgpd\_OptNoLink|\$s-rgpd-crmid\$|No, no quiero seguir en contacto|1|1|0|0|https://www.mycrmweb.com/|CUSTOMFUNCTION]

De esta forma se crearía un vínculo que modificaría el campo tratamiento y Marketing, si pulsase el destinatario. Se vería así:

No, no quiero seguir en contacto

Para cumplimentar con **Si**, usariamos el OptYesLink, elegiríamos el texto y los campos a modificar:

| ntacto 1 1 0 0 http                     | os://www.mycrmw                         | eb.com/ CUSTOMFU                                                                                       | N  | CTION]                |            |            |
|-----------------------------------------|-----------------------------------------|----------------------------------------------------------------------------------------------------|----|-----------------------|------------|------------|
| ar "Demo RGPD"                          |                                         |                                                                                                    |    |                       |            | A          |
| piedades Información del módulo Otra in | formación Etiquetas Bloque de productos | Configuración Compartir Mostrar condiciones                                                            |    |                       |            |            |
| Módulo:                                 | Registros RGPD v                        | Fecha Anonimización                                                                                    | *  | Insertar en plantilla |            |            |
| Módulos relacionados:                   | Seleccione módulo                       | Ellidii                                                                                                | ٩  |                       | ▼ Insertar | en plantil |
| Bloques Relacionados:                   | Por favor selecciona                    | Origen del Registro RGPD<br>Record ID                                                                  | d. | ar Eliminar           |            |            |
| Bloque Listview:                        | Por favor selecciona                    | el<br>Fecha de Creación (Fecha y Hora Vencimiento)<br>Fecha de Modificación (Fecha y Hora Vencimiento) |    |                       |            |            |
|                                         |                                         | Consentimiento / Recogida de Datos                                                                     |    |                       |            |            |
| Fuente HTML 🔏 🗈 🗈 😰 📕 ⊃ 😋               | : 🔎 🍇 其 💝 😕 🐰 📶 🖪                       | Fecha de Solicitud de Consentimiento                                                                   |    |                       |            |            |

Además de la función personalizada., desde el EmailMaker y PDFMaker, podremos añadir todos aquellos **campos de RGPD**, Cuenta, Contacto, Proveedor... Personalizados para cada registro, que consideremos necesarios.

#### Envío (filtros)

Ya creado el cuerpo del email, vamos a elegir a qué registros enviaremos estos emails. Para eso, tendremos que crear un filtro (o vista de lista) en el módulo (Contactos/Cuentas/Potenciales/Proveedores).

| Cuentas | Contact    | tos    | Oportunidade     | s Casos    | Presupi     | iestos F | Productos | Todo –          |       |               |                                                      |                                                    |                  |      |
|---------|------------|--------|------------------|------------|-------------|----------|-----------|-----------------|-------|---------------|------------------------------------------------------|----------------------------------------------------|------------------|------|
| То      | dos los Re | gistr. | • Escribe        | la palabra | clave y pul | sa Ente  | ۹         | Búsqueda Av     | anzao | la            |                                                      |                                                    |                  |      |
| •       | Acciones   | 5 T    | + Añadir C       | uenta      |             |          |           |                 |       | Ţ Toc         | los Cuentas                                          |                                                    |                  | *    |
|         | A          | В      | С                | D          | E           | F        | G         | Н               | T     |               |                                                      |                                                    |                  | Q,   |
|         |            | N      | iombre Cuenta    |            |             |          | Pobla     | ación (Factura  | a)    | Tod<br>Public | os Cuentas                                           |                                                    |                  |      |
|         |            |        |                  |            |             |          |           |                 |       | Clie          | ntes de Madrid [ Admir                               | histrator CRM ]                                    |                  |      |
|         |            | Q      | UEIROPLAST       |            |             |          |           |                 |       | Clie          | ntes en Cartera [ Admi                               | nistrator CRM ]                                    |                  |      |
|         |            | G      | cs               |            |             |          | Madri     | d               |       | Cue           | entas actividad Techoloj<br>entas clasificadas A v B | gia [ Administrator CRM ]<br>[ Administrator CRM ] |                  |      |
|         |            | CI     | ENTRO DE FORM    | MACIÓN Y A | NÁLISIS INI | FORMÁTIC | O Madri   | d               |       | Mis           | Cuentas [ Administrato                               | or CRM ]                                           |                  |      |
|         |            | IN     | IDÚSTRIAS ACM    | E          |             |          | Madri     | d               |       | 0             | Crear Nuevo Filtro                                   |                                                    |                  |      |
|         |            | BI     | OTECH CORPO      | RATION     |             |          | Madri     | d               |       | _             | Fotencial                                            | теспотодіа                                         | 91430103         | iu i |
|         |            | D      | IPUTACION DE I   | MADRID     |             |          | Madri     | d               |       |               | Cliente                                              | Tecnología                                         | 91456789         | 0    |
|         |            | JA     | BBERWOCKY        |            |             |          | Madri     | d               |       |               | Potencial                                            | Tecnología                                         | 91283940         | )2   |
|         |            | A      | GRUPACIÓN DE     | GANADER    | OS          |          | Madri     | d               |       |               | CONSULTORÍA                                          | Tecnología                                         | 91449559         | 9    |
|         |            | A      | CON              |            |             |          | Madri     | d               |       |               | Distribuidor                                         | Tecnología                                         | 91234534         | 16   |
|         |            | FL     | JNDIDOS REUN     | IDOS       |             |          | Madri     | d               |       |               | Cliente                                              | Tecnología                                         | 91556443         | 3    |
|         |            | ST     | RATEGIC CONS     | ULTING     |             |          | Madri     | d               |       |               | CONSULTORÍA                                          | Tecnología                                         | 91456778         | 8    |
|         |            | N      | EURORED SISTE    | MAS MEDI   | COS S.L.    |          | MART      | ORELL           |       |               | Cliente                                              | Tecnología                                         | 93474909         | 19   |
|         |            | AI     | BOEX S.L.        |            |             |          | SABAD     | DELL            |       |               | Cliente                                              | Fabricación                                        | 93411860         | 0    |
|         |            | B      | ODEGAS ORTIZ     |            |             |          | Logro     | ño              |       |               | Cliente                                              | Alimentación                                       | 98345433         | 12   |
|         |            | TF     | RANSPORTES LA    | PILARICA   |             |          | Zarag     | oza             |       |               | CONSULTORÍA                                          | Transporte                                         | 97698499         | 14   |
|         |            | JC     | SE PÉREZ         |            |             |          | Sant C    | Sugat del Valle | es    |               | CONSULTORÍA                                          | Medios de Comun                                    | icación 90214131 | 2    |
|         |            | FU     | JNDICIONES AZ    | PEITIA     |             |          | Bilbac    | )               |       |               | Potencial                                            | Medicinal                                          | 94567906         | 6    |
|         |            | SA     | AI - SISTEMAS DI | E ACCESO I | NTERACTIV   | C        | Sant C    | Eugat del Vallé | és    |               | Socio                                                | Tecnología                                         | 90214131         | 2    |

Por ejemplo, hacemos un filtro de las cuentas que estén asignadas por comerciales y que tengan el campo CIF rellenado (En nuestra ficha)

| Creando nueva Vista                                                                                                    |          |          |  |  |  |  |  |  |  |  |
|----------------------------------------------------------------------------------------------------|----------|----------|--|--|--|--|--|--|--|--|
| Detalles Básicos :  * Nombre Vista Mailing RGPD Fijar por defecto Mostrar en métricas Hacer Público Elegir columnas y orden (Máx 12) :  (x: Nombre Cuenta * (x: Asignado a * ) (x: Teléfono) (x: CIF) |          |          |  |  |  |  |  |  |  |  |
| Selecciona las condiciones del filtro :                                                                                                    |          |          |  |  |  |  |  |  |  |  |
| Todas las Condiciones (Se deben cumplir todas las condiciones)                                                                                                    |          |          |  |  |  |  |  |  |  |  |
| CIF no está vacío 💌                                                                                                    |          |          |  |  |  |  |  |  |  |  |
| Asignado a v contiene v x Equipo de Ventas (x Marketing y Gerencia                                                                                                    | Ŵ        |          |  |  |  |  |  |  |  |  |
| Añadir Condición                                                                                                    |          |          |  |  |  |  |  |  |  |  |
| Se cumple cualquier condición (Al menos una condición se cumple)                                                                                                    |          |          |  |  |  |  |  |  |  |  |
| Añadir Condición                                                                                                    |          |          |  |  |  |  |  |  |  |  |
|                                                                                                    | Currelan | Consular |  |  |  |  |  |  |  |  |

Al elegir esta plantilla, solo se hará el envío a aquellos registros que cumplan las condiciones del filtro, ergo tengan el campo CIF rellenado y el asignado sea uno de los elegidos al crear la plantilla. Elegimos remitente, destino, plantilla...

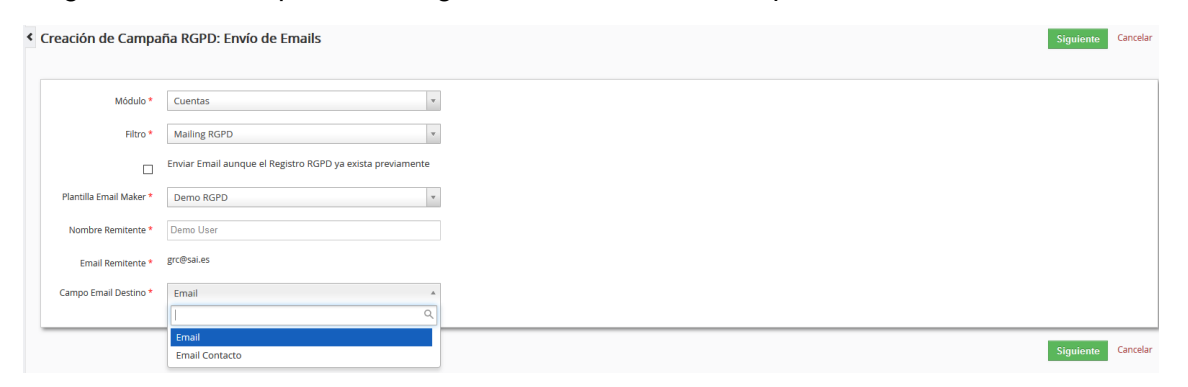

Pero antes de enviar. Vamos a confirmar que el envío automático está Activo.

| io        | Tarea Programada                     | Frecuencia (H:M) | Estad |
|-----------|--------------------------------------|------------------|-------|
| Adicional | Workflow                             | 00:15            | Activ |
|           | Advanced Reporting processes         | 12:00            | Activ |
|           | GeoTracking Locate Accounts          | 24:00            | Acti  |
|           | GeoTracking Delete Points            | 24:00            | Acti  |
|           | SendReminder                         | 00:15            | Act   |
| 4-        | Advanced Reporting Scheduled reports | 00:15            | Act   |
|           | EMAILMaker - Send emails             | 00:15            | Ina   |
|           | SAI GoogleCalSync                    | 00:15            | Ina   |
|           | MailScanner                          | 00:15            | Ina   |
|           | RecurringInvoice                     | 12:00            | Act   |
|           | Scheduled Import                     | 00:15            | Ina   |
|           | ScheduleReports                      | 00:15            | Ina   |
|           | Update PriceBooks                    | 00:15            | Ina   |
|           | EMAILMaker - Birthday email          | 24:00            | Ina   |

Una vez enviado, podremos comprobar el estado del envío desde Campañas RGPD.

#### Generación de documentos

Para las empresas que quieran emitir el consentimiento en forma de documento (físico o digital), también dispondremos de esta opción que nos permitirá documentos con campos personalizados para cada cliente/contacto/potencial/proveedor

Como, en el Mailing, diseñaremos una plantilla de PDFMaker, en la que no podremos incluir una función interactiva, sino que nos generará documentos que luego podremos facilitar al cliente o guardar.

| Acciones - + Env                                      | riar Emails RGPD + Crear Documentos RGP | ) |  |  |  |  |  |  |  |  |  |
|-------------------------------------------------------|-----------------------------------------|---|--|--|--|--|--|--|--|--|--|
| + Añadir Registro                                     |                                         |   |  |  |  |  |  |  |  |  |  |
|                                                       |                                         |   |  |  |  |  |  |  |  |  |  |
| Creación de Campaña RGPD: Generación de Documentación |                                         |   |  |  |  |  |  |  |  |  |  |
|                                                       |                                         |   |  |  |  |  |  |  |  |  |  |
|                                                       |                                         |   |  |  |  |  |  |  |  |  |  |
| Módulo *                                              | Select an Option                        | - |  |  |  |  |  |  |  |  |  |
| Filtro *                                              | Select an Option                        | T |  |  |  |  |  |  |  |  |  |
| Plantilla PDF Maker *                                 | Select an Option                        | v |  |  |  |  |  |  |  |  |  |

Elegimos el módulo, el filtro y la plantilla, y se iniciará la creación de la documentación. (a la cual podremos acceder desde el módulo de **Documentos** en el menú Todo > Herramientas)

Para comprobar el estado de la creación de los documentos, revisar Campañas RGPD.

#### Campañas RGPD

Una vez enviado, para comprobar cuál es el estado del envío/creación o si ha habido errores lo podremos ver desde 'Campañas RGPD'.

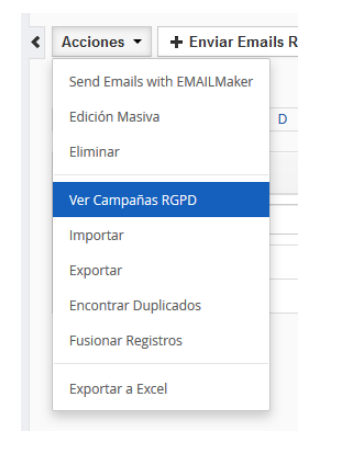

Desde las campañas observaremos los detalles y el estado de los **RGPD Mailing** o **Generación de Documentos** que hayamos hecho.

| Campañas RGPD                 |                   |            |              |                    |           |                   |                 |         |                                       |       |  |  |
|-------------------------------|-------------------|------------|--------------|--------------------|-----------|-------------------|-----------------|---------|---------------------------------------|-------|--|--|
| + Enviar Emails RG            | PD + Crear Docum  | entos RGPD |              |                    |           |                   |                 |         |                                       |       |  |  |
| Envíos de Emai                | ls RGPD           |            |              |                    |           |                   |                 |         |                                       |       |  |  |
| Fecha de Creación             | Creado por        | Modulo     | Filtro       | Reenvío de Correos | Plantilla | Emails Pendientes | Emails Enviados | Errores | Estado                                |       |  |  |
| 27/08/2018 11:48              | Demo User (demo)  | Cuentas    | Mailing RGPD | No                 | Demo RGPD | 0                 | 0               | 0       | Pendiente de creación de Registros RG | PD    |  |  |
| Generación de Documentos RGPD |                   |            |              |                    |           |                   |                 |         |                                       |       |  |  |
|                               | Fecha de Creación |            | Creado po    | r                  | Modul     | o                 | Filtro          | Plan    | ntilla Estado                         |       |  |  |
| No hay Campañas RGP           | D que mostrar.    |            |              |                    |           |                   |                 |         |                                       |       |  |  |
|                               |                   |            |              |                    |           |                   |                 |         |                                       |       |  |  |
|                               |                   |            |              |                    |           |                   |                 |         |                                       | Atrás |  |  |

Es posible que durante el envío surjan algunos errores. Eso suele ocurrir cuándo en el filtro que hemos elegido hay registros sin el campo 'Email' (El campo de dónde hayamos elegido que coja el email) o con un email inválido. Es conveniente asegurarse de que el filtro no se envíe a registros con el campo vacío.

# Delegados RGPD

En este módulo elegiremos quién se encargará en nuestra empresa de llevar el control de los **datos personales**, de las **copias de seguridad** y de las **incidencias**.

El encargado puede ser, o bien un usuario propio del CRM (Un trabajador) o una empresa/individuo tercero.

También podremos diferenciar entre el encargado de llevar el control de los registros e incidencias, quién gestiona las copias de seguridad y el encargado de generar/almacenar la documentación.

| Creando Nuevo Delegado de Protección de Datos |                                                                                                    |                       |        |                           |                                       |                  |  |  |  |  |  |  |
|-----------------------------------------------|----------------------------------------------------------------------------------------------------|-----------------------|--------|---------------------------|---------------------------------------|------------------|--|--|--|--|--|--|
| Información General                           |                                                                                                    |                       |        |                           |                                       |                  |  |  |  |  |  |  |
|                                               | * Fecha de Inicio                                                                                                    | 25-05-2018            |        | Fecha de Finalización     | 25-05-2019                            |                  |  |  |  |  |  |  |
|                                               | Contactos *                                                                                                    | O Miguel RGPD Q +     |        | Atribuciones              | 😠 Incidencias 🕅 🛪 Copias de Seguridad |                  |  |  |  |  |  |  |
|                                               | Livea el control de las incidencias y asigna los grocargados de gonzendas a efectuar.<br>También revisa de forma pendidos que se estén efectuendo las copes de apartides (pendidentes). |                       |        |                           |                                       |                  |  |  |  |  |  |  |
| Información de Sistema                        |                                                                                                    |                       |        |                           |                                       |                  |  |  |  |  |  |  |
|                                               | * Asignado a                                                                                                    | Grupo de Soporte *    |        |                           |                                       |                  |  |  |  |  |  |  |
|                                               |                                                                                                    |                       |        |                           |                                       | Guardar Cancelar |  |  |  |  |  |  |
|                                               |                                                                                                    |                       |        |                           |                                       |                  |  |  |  |  |  |  |
|                                               |                                                                                                    |                       | Delega | do de Protección de Datos |                                       | Atribuciones     |  |  |  |  |  |  |
| En SAL                                        | tenemos                                                                                                    | trabajadores internos |        |                           |                                       |                  |  |  |  |  |  |  |

En SAI, tenemos trabajadores internos se encargan de las incidencias y de las copias de seguridad, pero un tercero nos gestiona la documentación necesaria.

| Delegado de Protección de Datos | Atribuciones        |
|---------------------------------|---------------------|
|                                 |                     |
| Ricard Peñalver Garcia          | Copias de Seguridad |
| Jose-Maria Perez Perez          | Incidencias         |
| CONVERSIA                       | Acceso denegado     |

## Incidencias RGPD

En caso de que detectemos una incidencia o una posible brecha de seguridad que afecte a los datos personales o privados de nuestros clientes/contactos/proveedores/potenciales, deberemos seguir un proceso:

- **1** Registrar la incidencia
- 2 Averiguar si supone un riesgo para los afectados
- 3 Informar a las personas afectadas
- 4 Notificar a la autoridad de control.

Tras registrarla, determinaremos si este brecha supone un riesgo para los derechos y las libertades de las personas físicas, deberemos notificar al cliente cuyos datos se hayan visto modificados o extorsionados y a la autoridad de control, en un tiempo máximo de 72 horas (Agencia Española de Protección de Datos) de acuerdo a los artículos 33 y 34 de la nueva ley.

Tenemos algunos criterios y ejemplos para detectar si suponen un riesgo:

https://protecciondatos-lopd.com/empresas/notificar-brechas-seguridad/

| Información general    |                                                                                                    |                                                   |                       |                                                                            |         |  |
|------------------------|----------------------------------------------------------------------------------------------------|---------------------------------------------------|-----------------------|----------------------------------------------------------------------------|---------|--|
| * Referencia           | Prueba Incidencia                                                                                                    |                                                   | * Tipo                | Pérdida Total o Parcial de Da 🔺                                            |         |  |
| * Fecha de Detección   | 01-09-2018                                                                                                    |                                                   | Fecha de Notificación | ۹                                                                          |         |  |
| Cuentas 💌              | Empresa de Prueba     Q +                                                                                                |                                                   | Nombre de contacto    | Selecciona una Opción  Pérdida Total o Parcial de                          | ۹ +     |  |
| Ámbito de Afectación   | En la oficina, <u>durante dia</u> festivo.                                                                               |                                                   |                       | Comunicación de Datos a<br>Personas no Autorizadas<br>Acceso a Datos no    | .i      |  |
| Posibles Efectos       | Elitración de facturas de más de 100 clientes que contenja nombres, cifa, amails, taléfonos Entre atros datas parsonales |                                                   |                       | Autorizado<br>Divulgación a Tercera de<br>Contrasenas<br>Acceso a Datos no | ii      |  |
| Medidas Correctoras    | Ensendemnez<br>Se informaria a los clientes supos datos se hazan podida ver afectados<br>at                              |                                                   |                       |                                                                            |         |  |
| * Estado               | En Progreso * Asignado a                                                                                                 |                                                   |                       | Servicio Tecnico SAI *                                                     |         |  |
| Información específica |                                                                                                    |                                                   |                       |                                                                            |         |  |
| Descripción Detallada  |                                                                                                    | importa <u>facturas</u> de <u>otros</u> clientes- |                       | •                                                                          |         |  |
|                        |                                                                                                    |                                                   |                       |                                                                            | Guardar |  |

Será generalmente el delegado asignado el encargado de Registrar la incidencia y notificarla al cliente y autoridades. (Además de trabajar para determinar si supone un riesgo y buscar una solución)

Desde el módulo llevaremos un registro de todas las incidencias abiertas, cerradas o en proceso.

Copyright (c) 2018 SAI S.L.